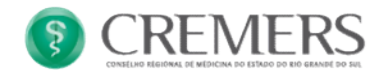

# Manual APP CREMERS

O aplicativo do CREMERS vem para facilitar o uso do espaço do médico por meios de dispositivos móveis(IOS e Android), incluindo as funcionalidades:

- Perfil (Atualização cadastral)
- Certidões
- Receitas, Atestados, Solicitações de Exames
- Financeiro
- Contato
- Acesso ao Medpédia
- Reporte um Problema

#### **Tela Inicial**

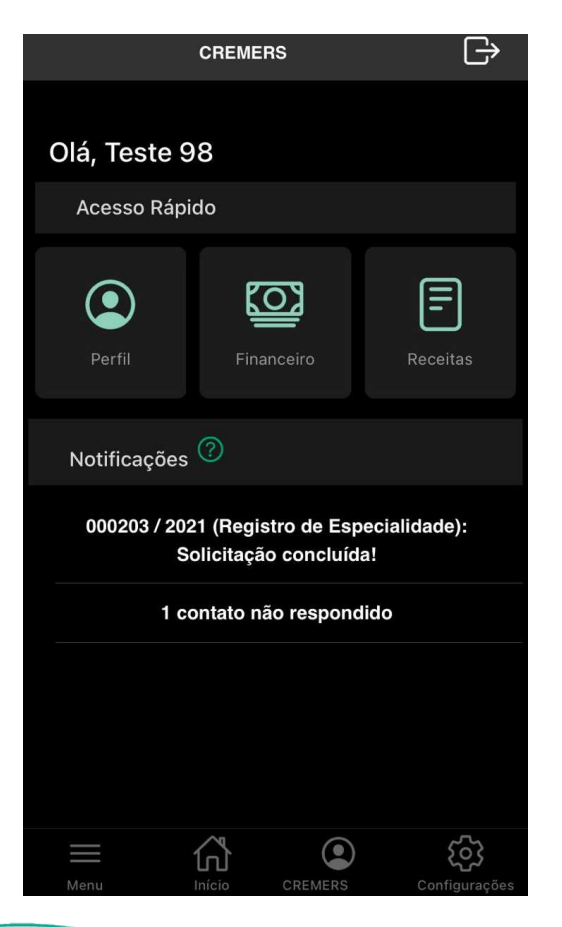

- Na tela de boas vindas, existem menus rápidos, como "Perfil", "Financeiro" e "Receitas".
- Também é aberta a janela de notificações, onde a mesma apresenta a situação de alguma solicitação ou contato respondido.

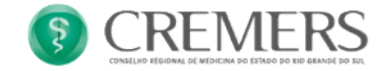

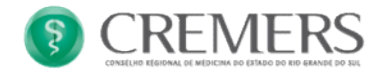

#### **Menu Perfil**

| _          | Menu                         | _      |
|------------|------------------------------|--------|
|            | Perfil                       | • A p  |
| <b>EII</b> | Certidões                    | os seg |
|            | Receitas, Atestados >        |        |
| <u>[]</u>  | Financeiro                   |        |
| $\bigcirc$ | Contatos >                   |        |
| $\square$  | Medpedia >                   |        |
| <b>A</b>   | Reporte um problema          |        |
|            |                              |        |
|            |                              |        |
|            |                              |        |
|            |                              |        |
|            |                              |        |
| Menu       | Início CREMERS Configurações |        |
|            |                              |        |

A partir do Menu Perfil é possível acessar os seguintes Sub menus:

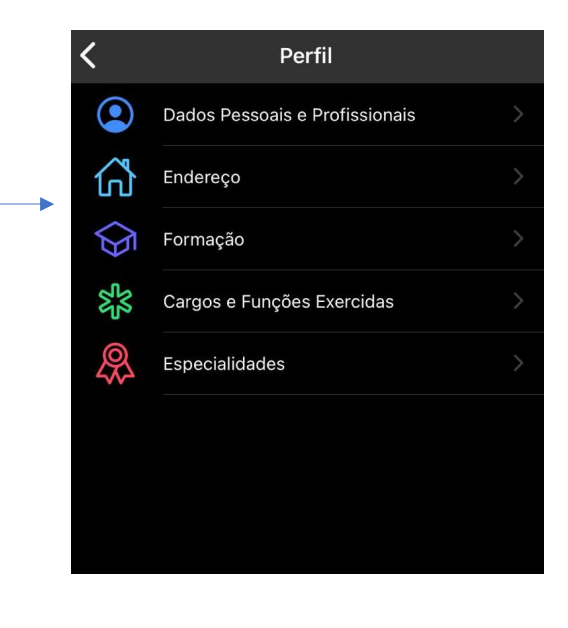

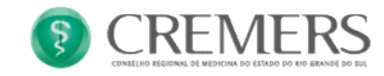

#### **Dados Pessoais e Profissionais**

| <                        | Perfil  |   | ←                  | Editar Dados | Pessoaias    |   |
|--------------------------|---------|---|--------------------|--------------|--------------|---|
| Dados Pessoai<br>N       | s       |   | Estado<br>Solteiro | <b>Civil</b> |              |   |
| 17/Abril/19(<br>Feminino |         |   | E-mail 1           | @gmail.cor   | n            |   |
| Solteiro                 |         | > | Telefone           |              |              |   |
| 300                      |         |   | 5                  | 99           | Fixo –       | Ŵ |
| 401.09                   |         |   | 5                  | 33           | Fixo –       | Ŵ |
| (51) 999                 |         |   |                    |              | Fixo         |   |
| @gma<br>Editar 🗹         | ail.com |   |                    | Salvar       | $\checkmark$ |   |

- Na tela de dados pessoais são demonstrados os seguintes campos:
- Nome

•

- Data de Nascimento
- Sexo
  Estado Civil
- RG e CPF
- Telefone Pessoal
- Email pessoal
- É possível ao clicar no botão "Editar", alterar o estado Civil, Email Pessoal e Telefone Pessoal.

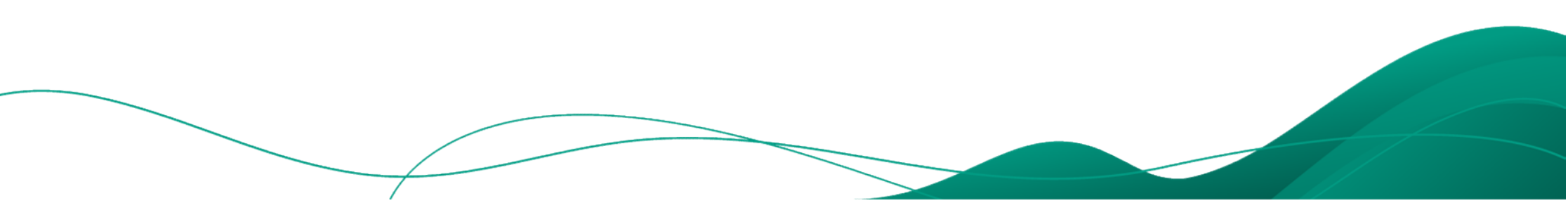

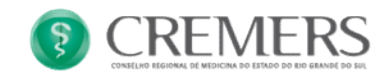

#### **Dados Pessoais e Profissionais**

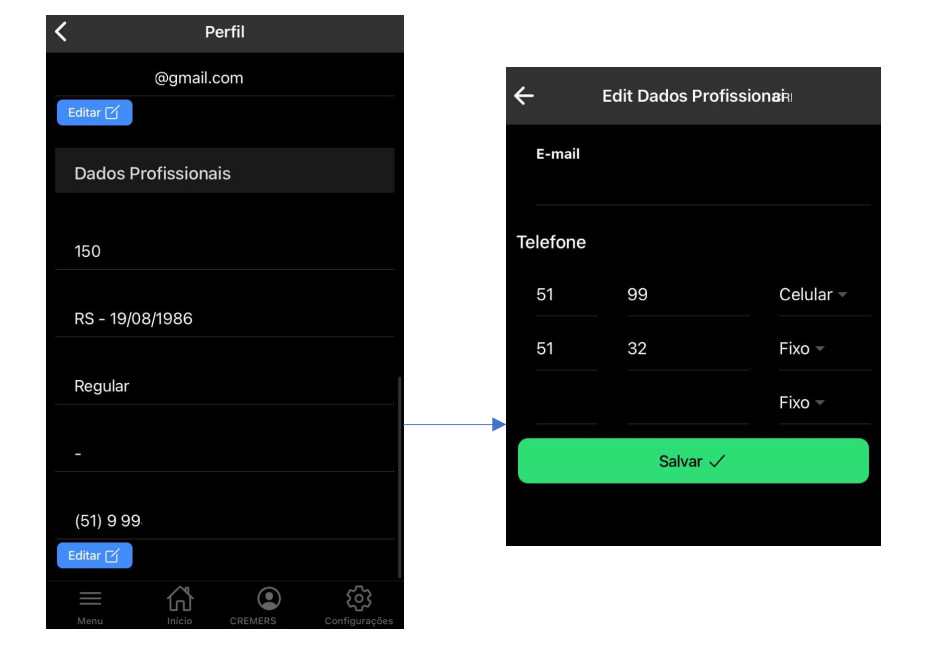

- Na tela de dados profissionais são demonstrados os seguintes campos:
- Email Profissional
- CRM

•

•

.

- Data da Inscrição
- Situação do Médico
- Email profissional
- Telefone profissional
- É possível ao clicar no botão "Editar", alterar o Email Profissional e Telefone Profissional.

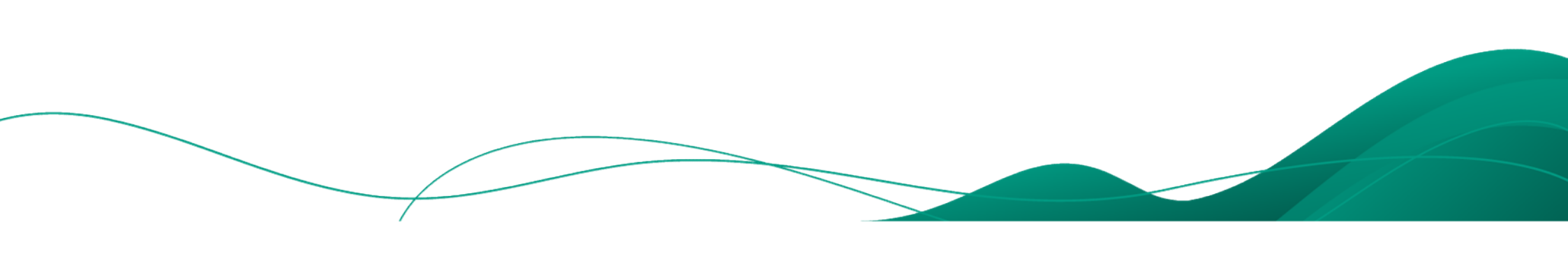

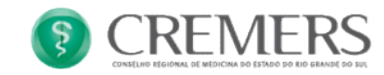

#### **Endereço**

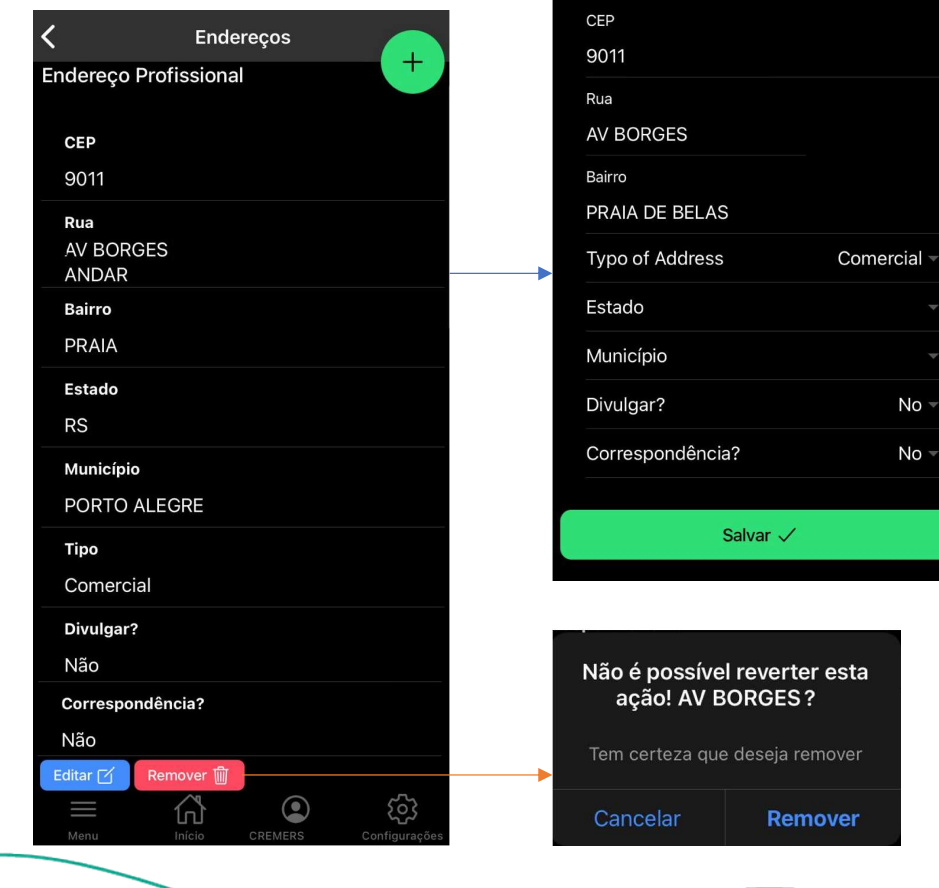

←

Editar Endereço

- Na tela de Endereços são demonstrados os seguintes campos:
- CEP

•

•

•

•

•

•

No 👻

No 👻

- Rua, Bairro, Estado e Município
- Tipo de endereço (Profissional, Comercial, Residencial)
- Endereço para divulgação? Sim ou Não
- Endereço de Correspondência? Sim ou Não
- É possível ao clicar no botão "Editar", alterar os dados cadastrados.
- Também é possível ao clicar no botão "Remover", deletar um registro já salvo.

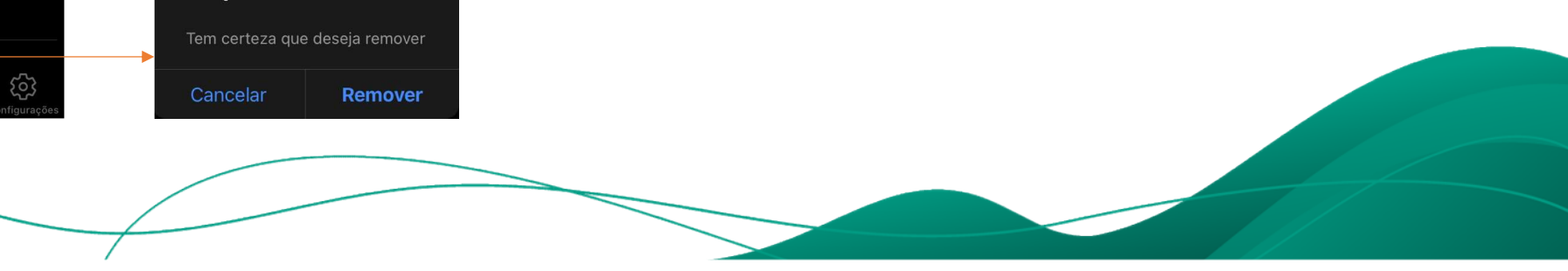

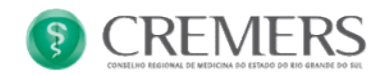

#### Formação

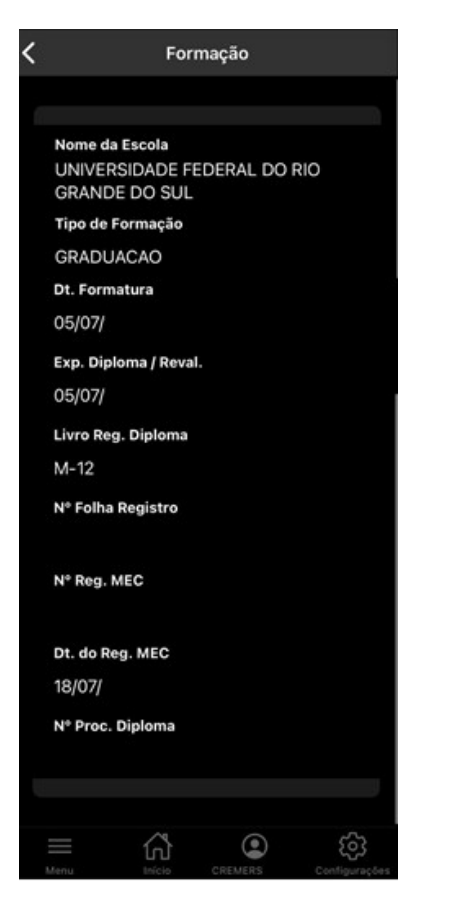

•

Na tela de Formação, é possível visualizar dados relacionados a graduação do médico.

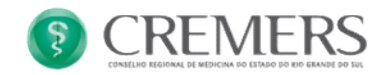

#### **Cargos e Funções Exercidas**

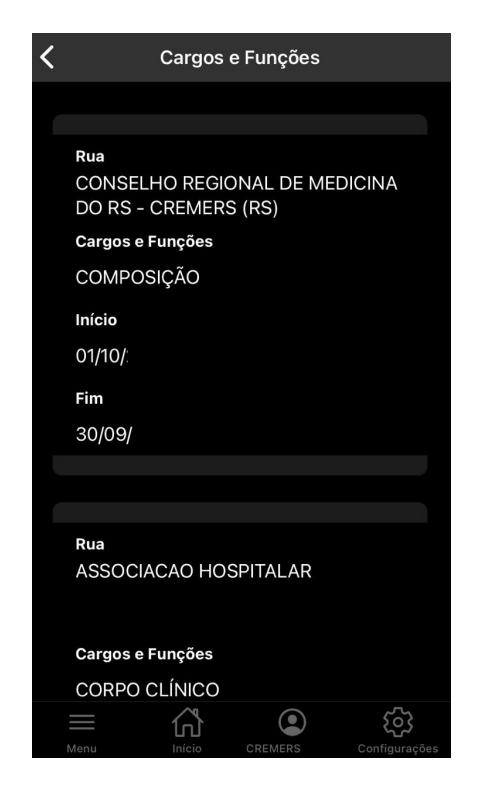

• Na tela de Cargos e funções exercidas, é possível visualizar as empresas onde o mesmo presta serviços, em Corpo Clínico, Diretor Técnico, Composição, afins.

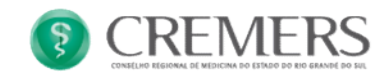

#### **Especialidades**

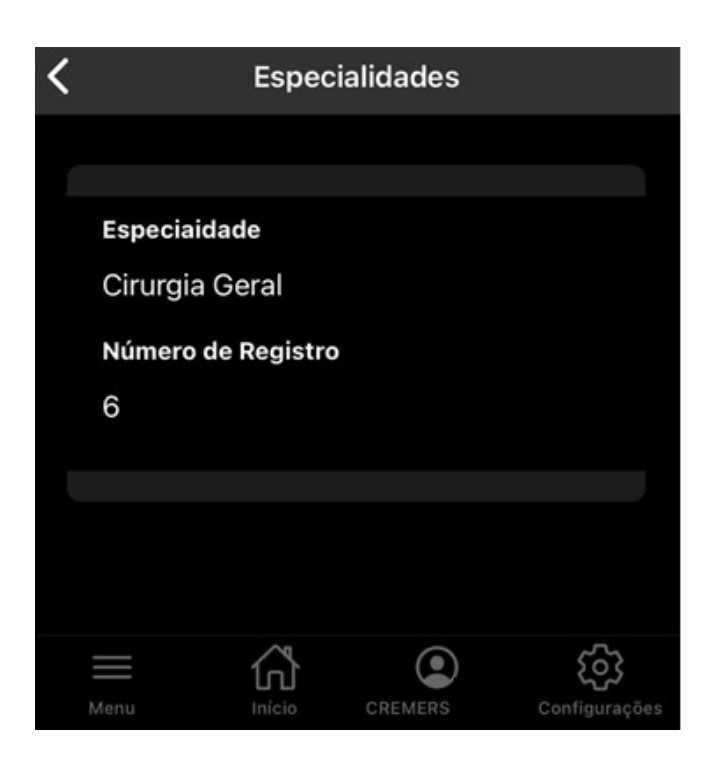

• Na tela de Especialidades, é possível visualizar Todos os RQE's vinculados ao CRM do mesmo.

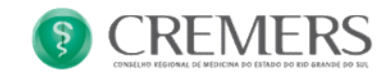

#### **Certidões**

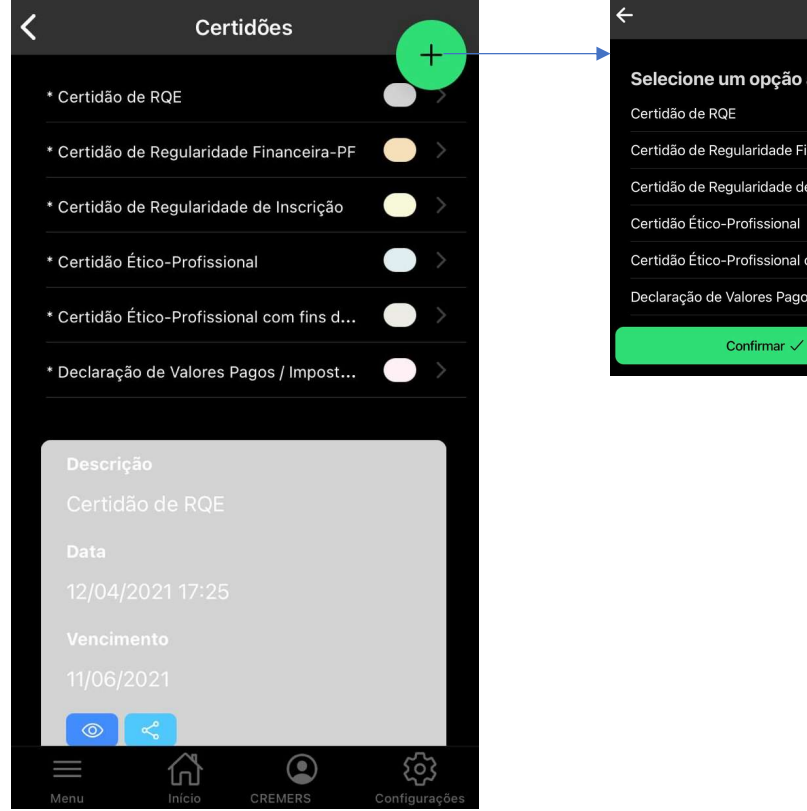

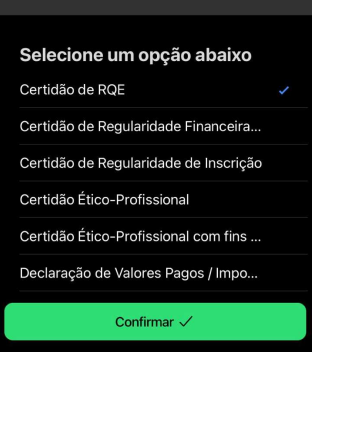

CREMERS -

- Na tela de Certidões, é possível visualizar/solicitar • as certidões de:
- RQE (especialidade) •
- Regularidade Financeira PF •
- Regularidade de Inscrição •
- Ética-Profissional •
- Ética-Profissional com fins eleitorais •
- Valores Pagos •

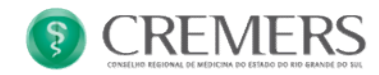

### **Certidões - Funcionalidade**

•

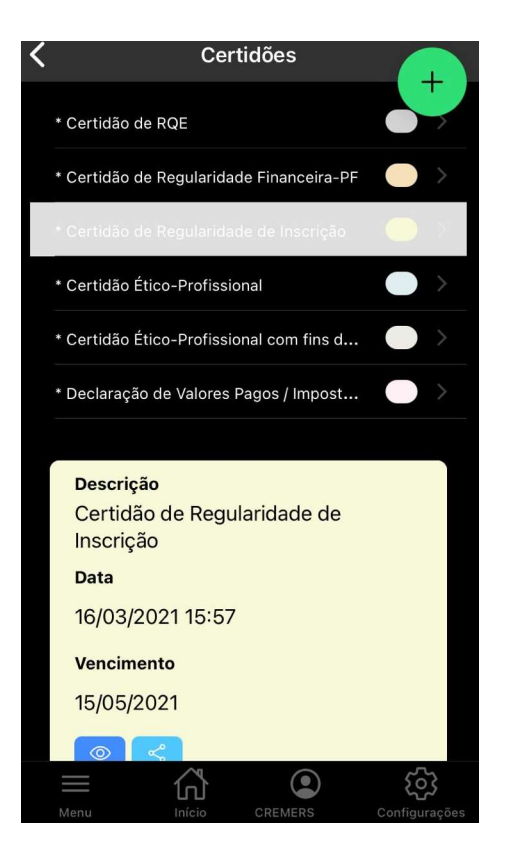

Para facilitar na visualização de 1 certidão específica, basta clicar na sumário na opção desejada, será exibido o contorno sobre a mesma e irá filtrar a opção selecionada, como mostra na imagem.

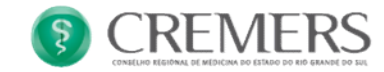

#### Receitas, Atestado e Exames

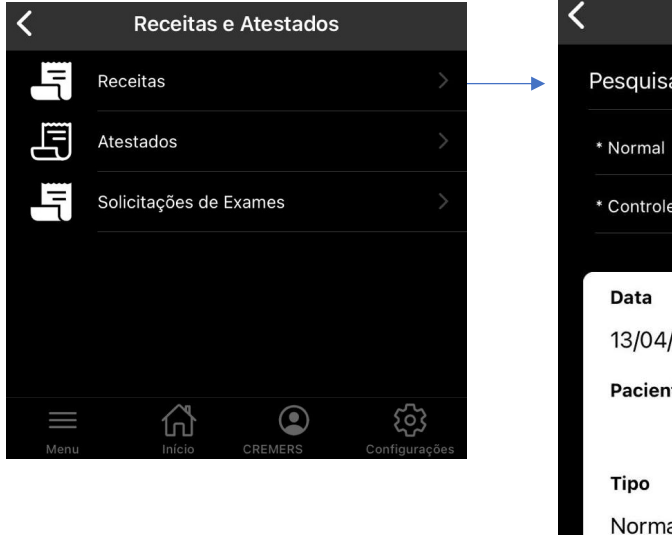

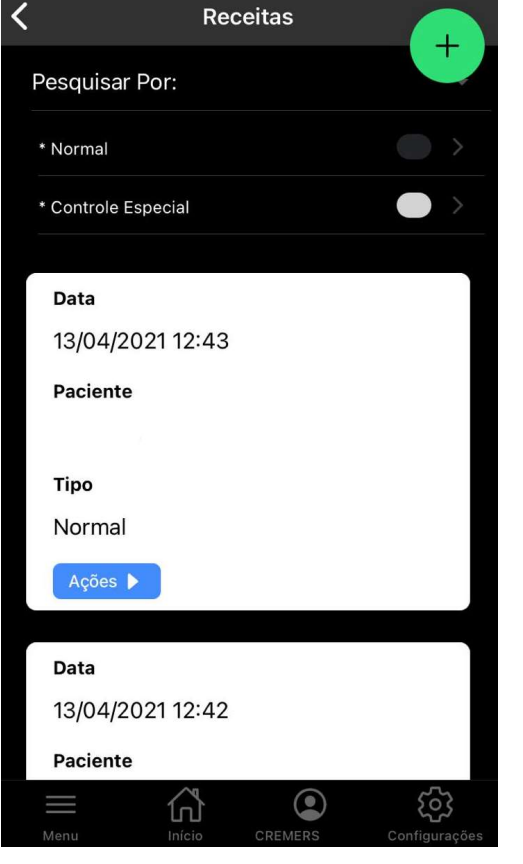

Na tela de Receituários, é possível:

- Adicionar nova receita
- Listar receitas já emitidas(Filtros)
- Funcionalidades

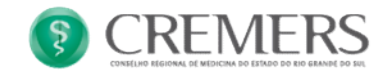

#### **Receitas**

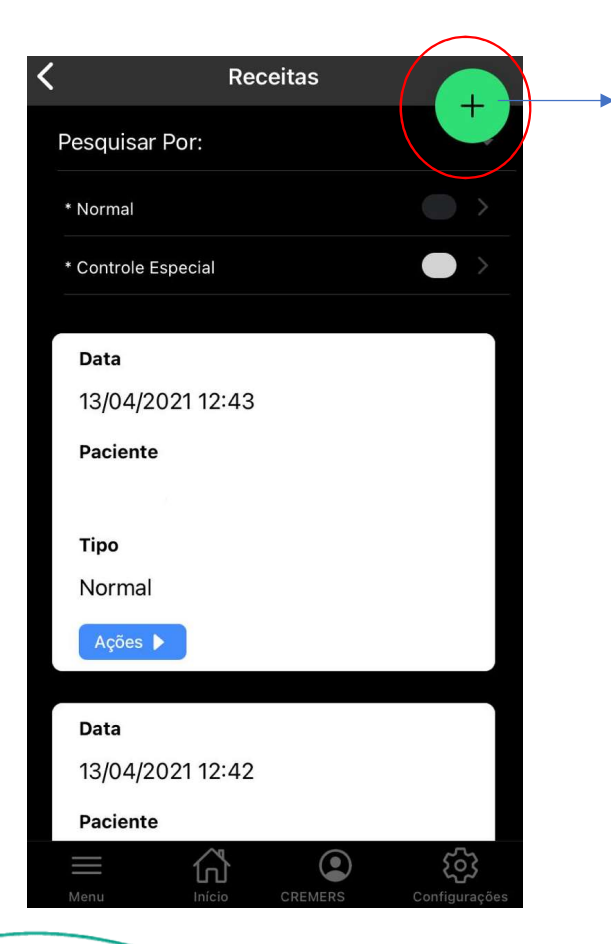

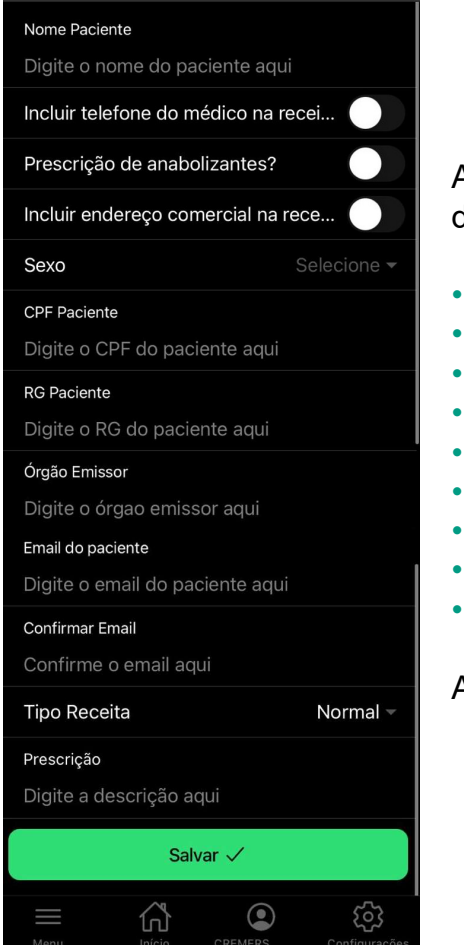

Nova Receita

Ao clicar no botão 💽, será aberto a receita para preenchimentos dos dados:

- Nome do Paciente
- Incluir telefone do médica (SIM ou NÃO)
- Prescrição de anabolizante (Sim ou NÃO)
- Incluir endereço na receita (SIM ou NÃO)
- Sexo
- CPF ou RG(Se RG preencher órgão emissor)
- Email do paciente(para qual será enviado a receita)
- Tipo de receita(Normal ou Controlada)
- Prescrição

Após "Salvar", a receita é enviada para o email informado.

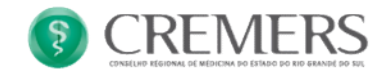

#### **Receitas - Funcionalidades**

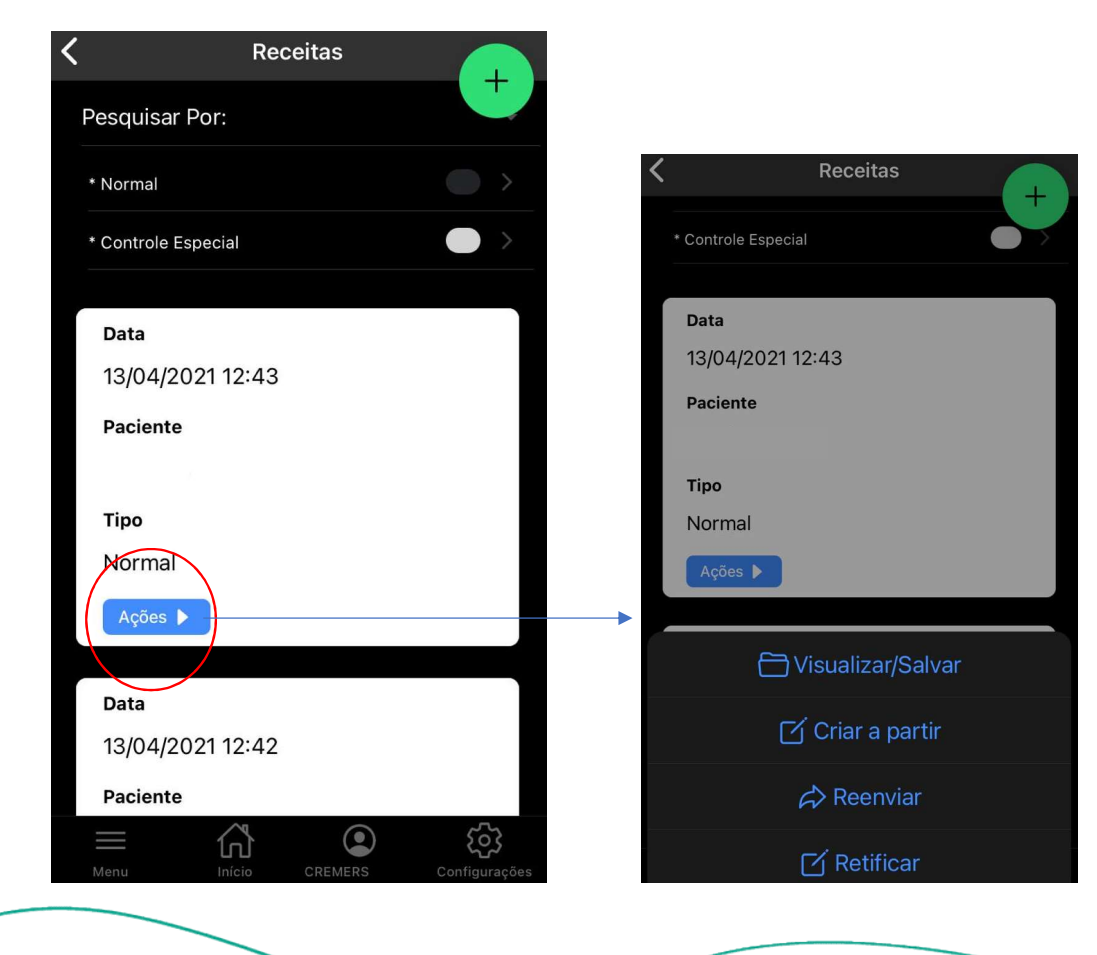

Ao clicar no botão Ações , será possível:

- Visualizar/Salvar/Compartilhar a receita
- Criar a partir da mesma(Opção para facilitar a criação de um receituário com as mesmas características)
- Reenviar (envia novamente para o email informado na receita
- Retificar(Correção dos dados preenchidos na receita)

OBS: Se os dados da receita forem retificados, será gerado uma nova receita, desqualificando a anterior com os dados errôneos.

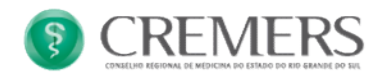

#### **Receitas - Funcionalidades**

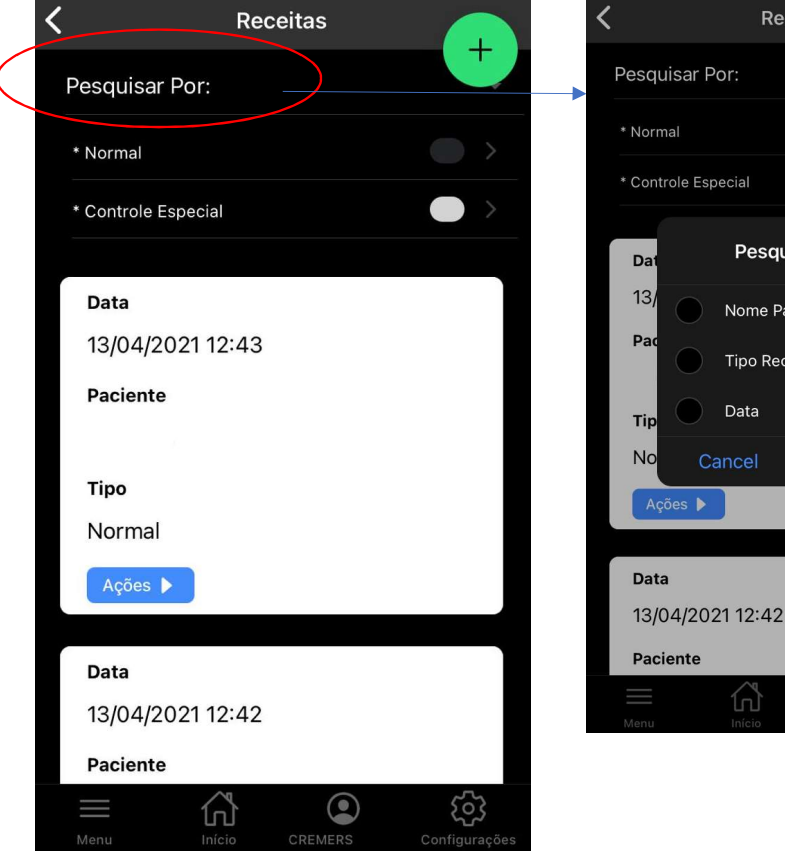

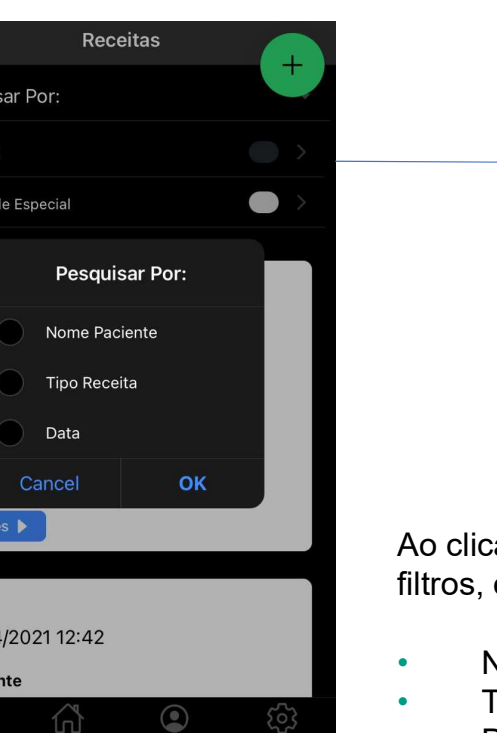

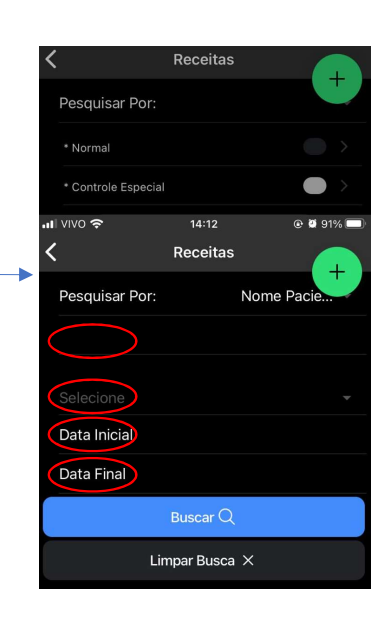

Ao clicar em "Pesquisar por", é possível selecionar um ou mais filtros, entre eles são:

- Nome Paciente
- Tipo de Receita
- Data

Depois da seleção, basta preencher os campos para a busca.

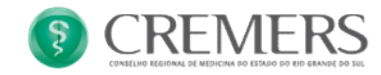

#### **Receitas - Funcionalidades**

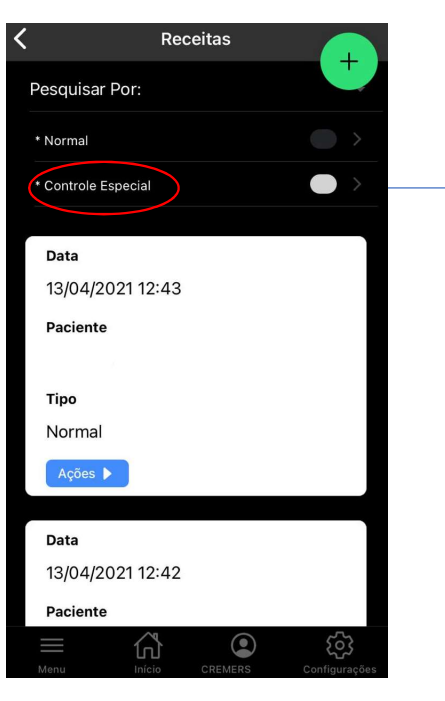

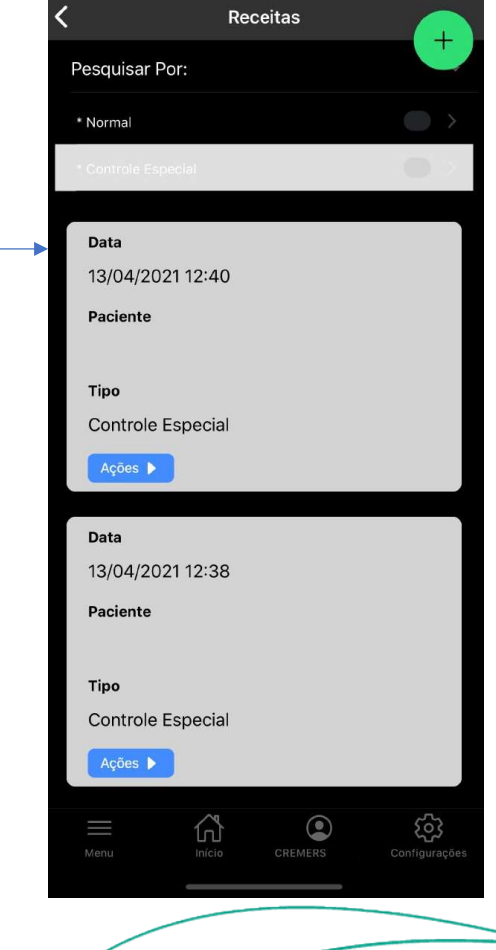

Também é possível ao clicar no sumario no tipo de receita desejável, para filtrar somente a selecionado,

No exemplo, selecionamos o tipo "Controle Especial", como mostra na imagem, a opção fica contornada e filtra somente o tipo selecionado.

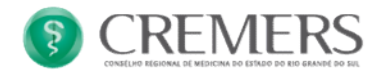

#### Atestados e Solicitações de exames

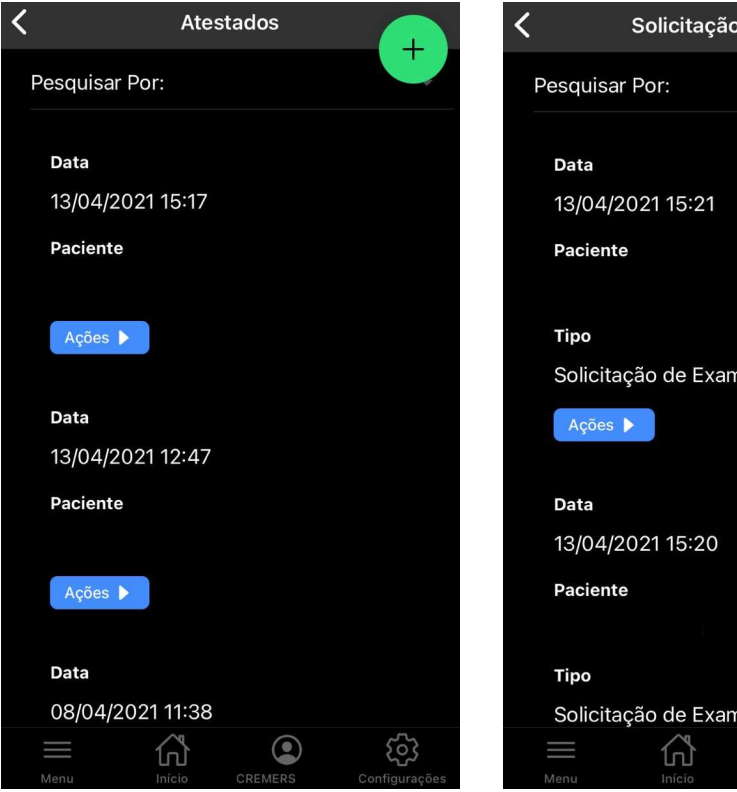

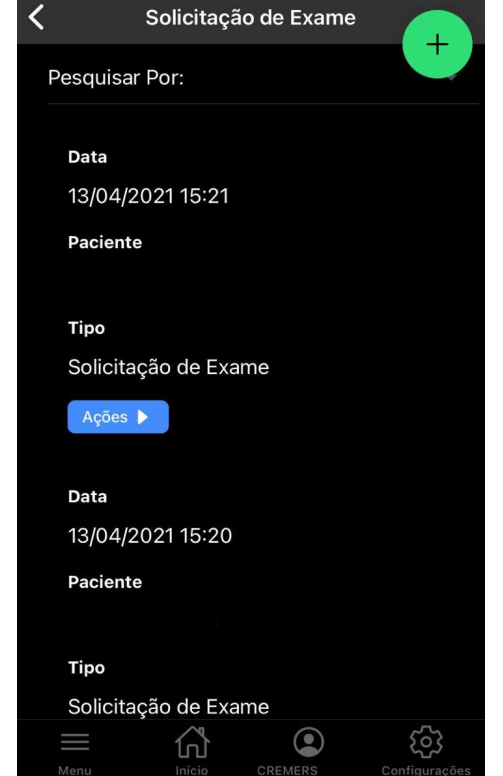

Assim como no menu de Receitas, Atestados e Solicitações de Exames tem as mesmas funcionalidades.

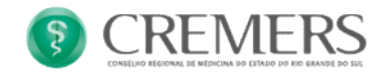

#### **Financeiro**

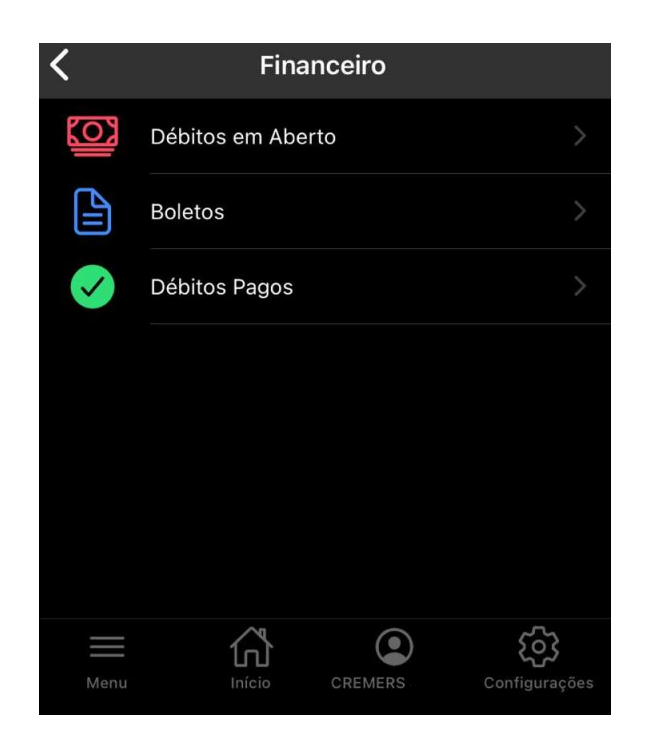

Na tela Financeiro, é possível acessar:

- Débitos em Aberto
- Boletos
- Débitos Pagos

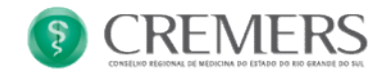

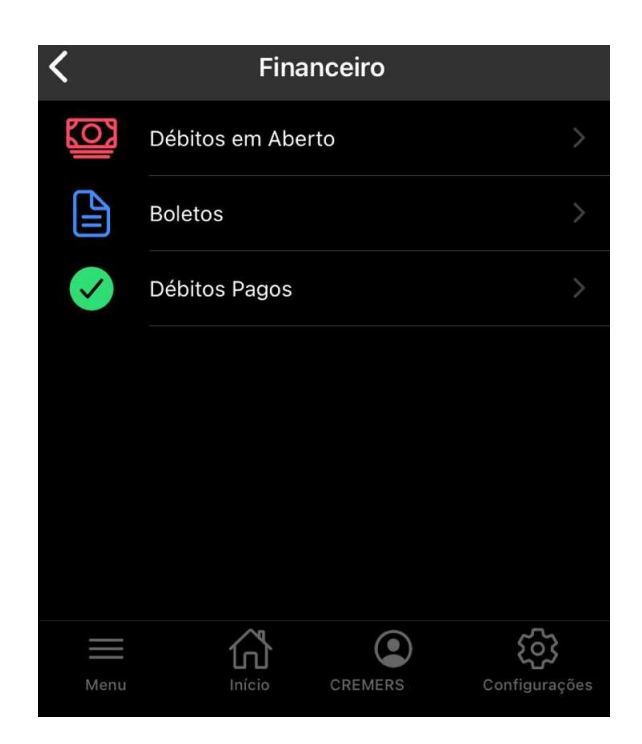

Na tela Financeiro, é possível acessar:

- Débitos em Aberto
- Boletos
- Débitos Pagos

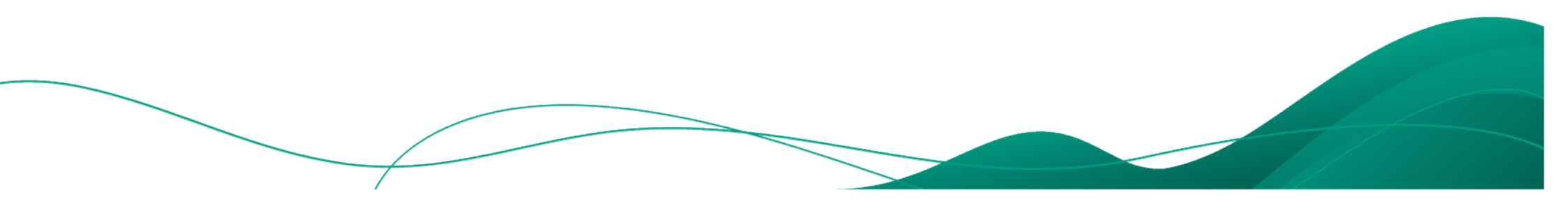

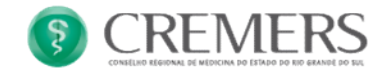

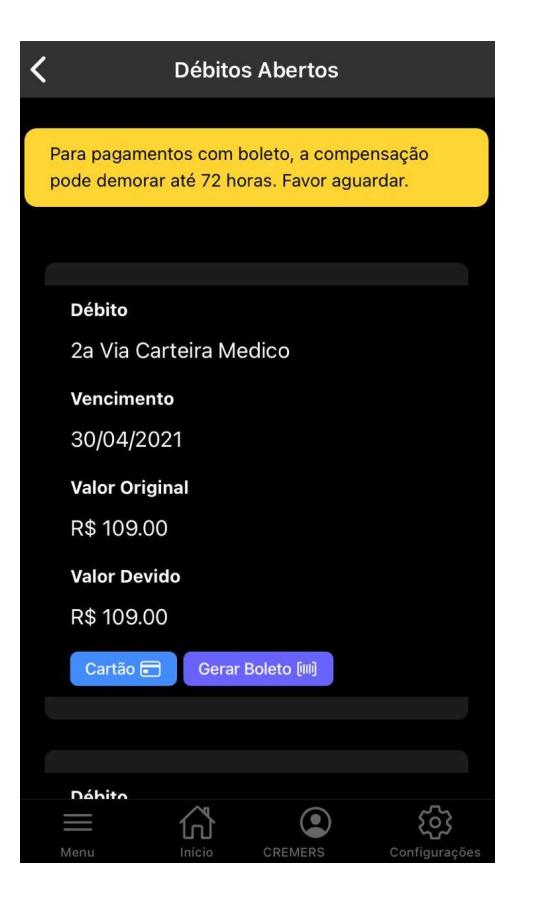

Acessado o menu "Débitos em Aberto", é possível verificar se existe alguma pendência com o CRM, no exemplo, existe o débito de 2º via de carteira médica, é possível realizar o pagamento via cartão ou boleto.

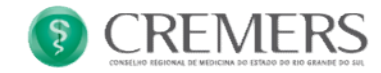

| PREFERENCIALMEN                                                                                                    | TT NAS CASAS LOTES                                                                                                    |                                                                           |                                                     | 2000 644            | 200                                               |        | Vencimento                                                                                                    |               |
|----------------------------------------------------------------------------------------------------|----------------------------------------------------------------------------------------------------|---------------------------------------------------------------------------|-----------------------------------------------------|---------------------|---------------------------------------------------|--------|----------------------------------------------------------------------------------------------------|---------------|
| Reneficiante CONSELS                                                                                                    | TE AKS CASAS LOTEN                                                                                                    | CAS ATE O                                                                 | VALOR LIMI                                          | TE                  |                                                   | _      | 30/04                                                                                                    | 2021          |
| AV. PRICESA ISABE                                                                                                    | HO REGIONAL DE MEDIC<br>EL. 921, SANTANA 9063                                                                                                    | INA DO RS                                                                 | TO ALEGRE                                           | RS                  | (30)                                              |        | Agincia/Código Ikeuluiare                                                                                                    |               |
| Data de documento                                                                                                    | Ng documento                                                                                                    | 1                                                                         | Espécie doc.                                        | Aceite              | Outa processiamento                               |        | Nosso número                                                                                                    |               |
| Uua do banco                                                                                                    | Carteira                                                                                                    | Espicie                                                                   | Quantidade                                          |                     | Valor Documento                                   |        | (=) Valor documento<br>R\$ 1                                                                                                    | 109.00        |
| Instructes (Texto de tesp                                                                                                    | onschüldale do beneficiirie)                                                                                                    | -                                                                         | - be                                                |                     |                                                   | (-) 0  | bescorto / Abatimentos                                                                                                    |               |
| za via Carteira Pie                                                                                                    | all a                                                                                                    |                                                                           |                                                     |                     |                                                   | (-) 0  | lutras deduções                                                                                                    |               |
|                                                                                                    |                                                                                                    |                                                                           |                                                     |                     |                                                   | (+)    | Mora / Multa                                                                                                    |               |
|                                                                                                    |                                                                                                    |                                                                           |                                                     |                     |                                                   | + (+1) | Dutros acrescimos                                                                                                    |               |
|                                                                                                    |                                                                                                    |                                                                           |                                                     |                     |                                                   |        | Valor cobrado                                                                                                    | -             |
| acador,Wvalista<br>ete na lizha postihuda                                                                                                    |                                                                                                    |                                                                           |                                                     |                     |                                                   | Reci   | ibo da Pagador - Automicação Me                                                                                                    | echrica       |
| ecodor/Woodless<br>etc na letha pontifieida                                                                                                    | sul  041-8                                                                                                    |                                                                           |                                                     |                     |                                                   | Rec    | ibo da Pagador - Antonicação Ma                                                                                                    | eclesica      |
| ecador/Walksta<br>rte na linha pontificida<br>Banris<br>Locii de pagamento                                                                                                    | sul  041-8                                                                                                    |                                                                           | VALOR 1997                                          |                     |                                                   | Rec    | ibo da Pagador - Astenticação Ma                                                                                                    | ednia         |
| Acador/Wallists<br>rte na linha pontificida<br>Bannis<br>Cocid de pagareento<br>Past FERENCIAMENT<br>Past FERENCIAMENT                                                                                                    | UI  041-8 <br>TTI NAS CALAS LOTTEN<br>10 REGIONAL DE MEDIC                                                                                                    | CAS ATÉ O                                                                 | VALOR LIMI                                          |                     | (39)                                              | Rec    | èo de Pagador - Automicação Mo<br>Venconento<br>                                                                                                    | 2021          |
| ete na linha pontihada<br>Bancis<br>Bancis<br>Loci de pagarento<br>Parfeatracianemo<br>Parfeatracianemo<br>Aux, Parcesa rasari<br>Data do decurrente                                                                                                    | SUI  041-8 <br>TE NAS CALAS LOTER<br>No Recional De Helici<br>No decurrents                                                                                                    | CAS ATE O                                                                 | VALOR LIMIT<br>ITO ALEGRE<br>Espècie doc.           | TE<br>RS<br>  Joshe | Citry .<br>Data processamento                     | Rec    | bo da Pagaler - Astentasija Me<br>Vencimenta<br>                                                                                                    | 2021          |
| te na litha postituida<br><b>Bannis</b><br>Locid de pagarento<br><b>PERFERENCIALMEN</b><br>Berefaux<br><b>CONSUL</b><br>Data do documento<br>Una do documento                                                                                                    | SUI  041-8 <br>TT MAS CAMAL DOTRES<br>NO ARGIONAL DE MEDIC<br>L. SZI, AMATARA 900<br>I. Madcuesto<br>L. Contex<br>L. Contex                                                                                                    | CAS ATE O<br>INA DO RS<br>10-001 POH                                      | VALOR LIMI<br>TO ALEGRE<br>Espèce doc               | TE<br>RS<br>L Joste | Corj<br>Data processamento<br>Valor Documenta     |        | be de Papder - Antonicação Ma<br>Vencimento<br>Adrécia Códo y Alabaria<br>Resso número<br>(=) Van desamento                                                                                                    | 2021          |
| ete na Inha pontificida<br>Bannis<br>Bannis<br>Local de pagarento<br>PRIFARICALARIN<br>AV. PRICESA ISAN<br>Data do decouvrito<br>Data do dacouvrito<br>Data do dacouvrito<br>Data do dacouvrito                                                                                                    | Sui  041-8 <br>TTE NAS CASAS LOTERE<br>IN BECIONA DE MEDIC<br>IN BÉCIERT<br>IN BÉCIERT<br>Catters<br>Catters                                                                                                    | CAS ATE O<br>IMA DO RS<br>IN-001 POI<br>L<br>Dasicie<br>RS                | VALOR LIMP<br>TO ALEGRE<br>Espèce duc.              | TE<br>RS            | Corj<br>Data procesamenta<br>Web Documenta        | Rec    | en de Pagaler - Automisação Me<br>Vescimenta<br>Aplicitação Bondunare<br>Robas coleras<br>Robas coleras<br>Vescimenta<br>Robas coleras                                                                                                    | 2021<br>09.00 |
| In the second second se                                                                                                    | TE NAS CALAS LOTER<br>No Recional De Holos<br>La Statuta Soci<br>La Statuta Soci<br>Sa<br>Sa<br>Sa<br>Sa<br>Sa<br>Sa<br>Sa<br>Sa<br>Sa<br>Sa<br>Sa<br>Sa<br>Sa                                                                                                    | CAS ATE O<br>IMA DO RS<br>10-001 PO<br>1<br>1<br>L<br>Dapticie<br>2<br>RS | VALOR LIMP<br>TO ALERF<br>Especie doc<br>Quantidate | TE<br>RS<br>        | CX97<br>Data posesumenta<br>War Docreanta<br>-    | Rec    | be de Pagaler - Asteritisação Me<br>Vescimento<br>Adecimento<br>10000<br>10100<br>10000<br>10100<br>10100<br>10000<br>10100<br>101000<br>10100<br>10100<br>10000<br>1000<br>10000<br>100000<br>10000 | 2021<br>09.00 |
| ris to late positivida<br><b>Benerics</b><br><b>Cool of paparents</b><br><b>Cool of a paparents</b><br><b>Cool of a </b> | Sul  041-8 <br>THE MAS CASAS LOTTERE<br>NO REGIONAL DE MEDICI<br>IN SUL ANTARA 1900<br>IN SUL ANTARA 1900<br>IN SUL ANTARA                                         | CAS ATE O<br>IMA DO RS<br>IN-001 POP<br>I<br>Dashie<br>RS                 | VALOR LIMP<br>TO ALEGRE<br>Especie doc:             | TE<br>RS<br>Loste   | CX97<br>Data possuamenta<br>Velar Documenta       | Rec    | Be da Pagalar - Astenticupio Me<br>Vencimente<br>                                                                                                    | 2021<br>09,00 |
| rera Inha postbioda<br>Bannetics<br>Bannetics<br>Consider pagements<br>Parenasculare<br>Data de documents<br>Data de documents<br>Data de doc                                                                                                    | SUI 041-8                                                                                                    | CAS ATE O<br>IMA DO RS<br>IN-001 POS<br>L Dashcie<br>L RS                 | VALOR LIMP<br>TO ALEGRE<br>Especie doc:             | TI<br>RS<br>  Looke | CX97<br>Data processamete<br>Velar Documente<br>= | Rec    | Be da Pagalar - Astenticação Me                                                                                                    | 2021          |
| An a bit a page post and a second second sec                                                                                                    | IT I AS CAAS LOTER<br>TO AS CAAS LOTER<br>TO A | CAS ATE 0<br>INA DO RS<br>IN-001 POI<br> <br>L<br>  Explore<br>  RS       | VALOR LIMIT<br>TO ALEGRE<br>Espèce dac.             | TE<br>RS<br>↓       | CX97<br>Data processmente<br>Web Documente        | Bacc   | Be di Pageler - Assessingler Me<br>Vescinerta<br>Autoritationality                                                                                                    | 2021<br>09.00 |

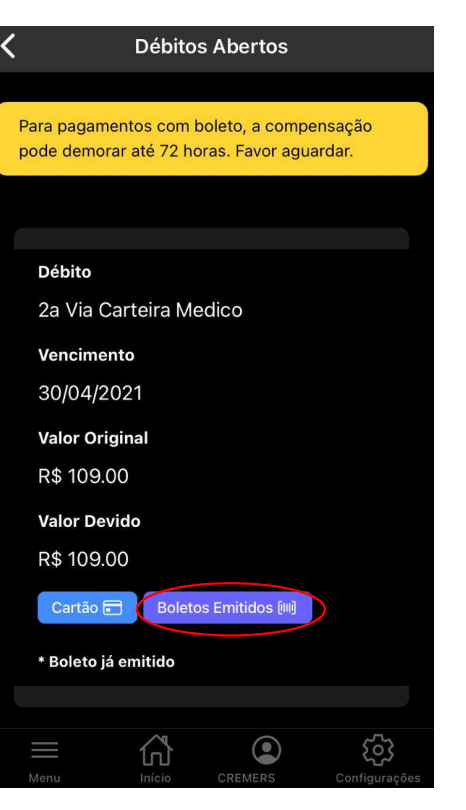

Se for optado pela opção de "Gerar Boleto", será carregado o mesmo, com a possibilidade de salvar/compartilhar.

Logo após a geração do mesmo, a marcação do débito já fica registrada como "boleto emitido".

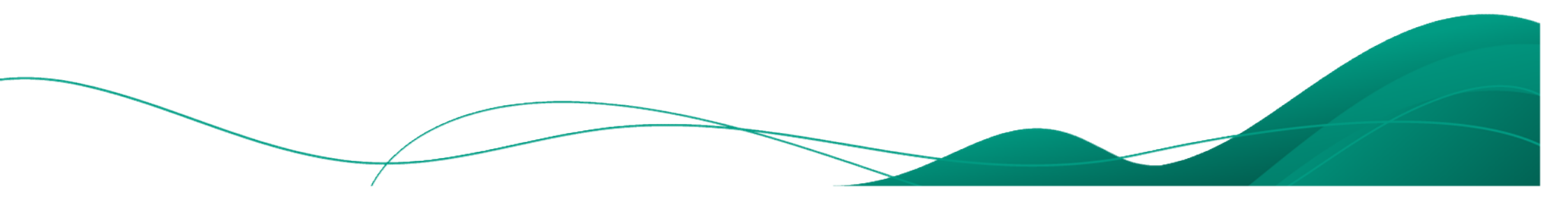

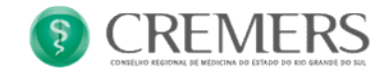

#### Financeiro – Boletos

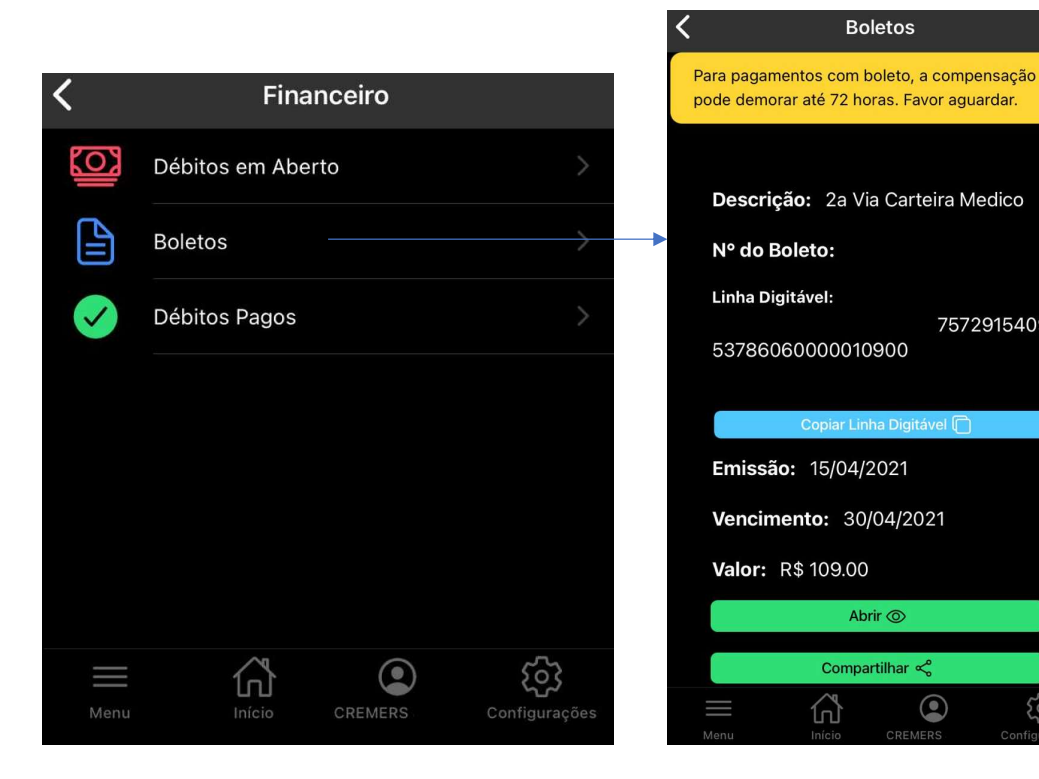

Acessado o menu "Boletos", é possível enxergar o boleto emitido anteriormente, com as opções de:

- Abrir •
- Compartilhar •
- E a ação de "Copiar Linha Digitável", que facilita o pagamento • no app bancário.

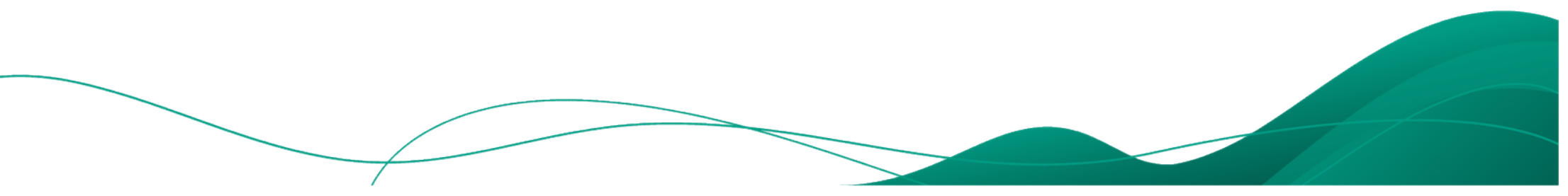

7572915409

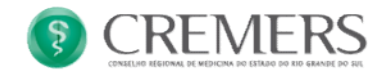

| ← Pagamento com Ca      | artão     |
|-------------------------|-----------|
| Тіро                    | Crédito – |
| Bandeira                |           |
| Nome Impresso no Cartão |           |
| Número de Cartão        |           |
| CPF do Titular          |           |
| CVV                     |           |
| Vencimento              |           |
| 00/0000                 |           |
| Pagar 📼                 |           |
| Fechar X                |           |

Se for optado pela opção de "Cartão" boleto, basta preencher os dados do mesmo para completar o pagamento.

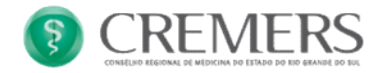

#### Financeiro – Débitos Pagos

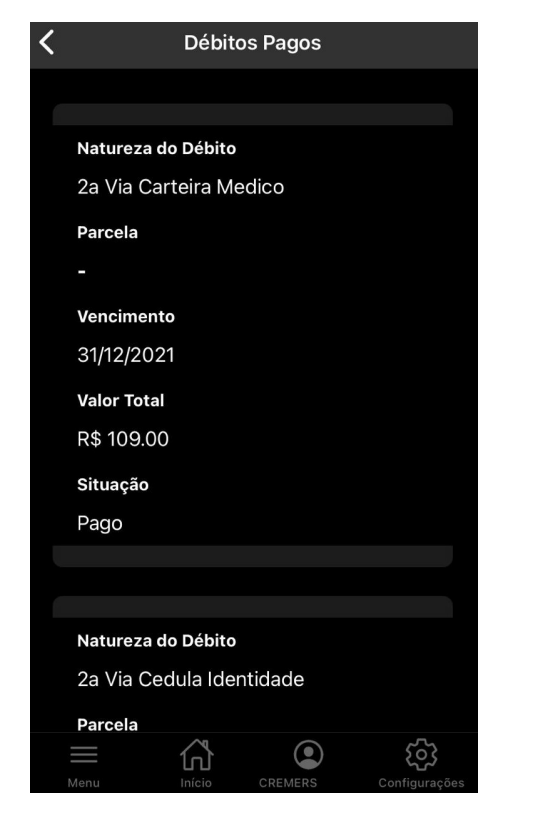

No menu de "Débitos pagos", é possível verificar os débitos quitados.

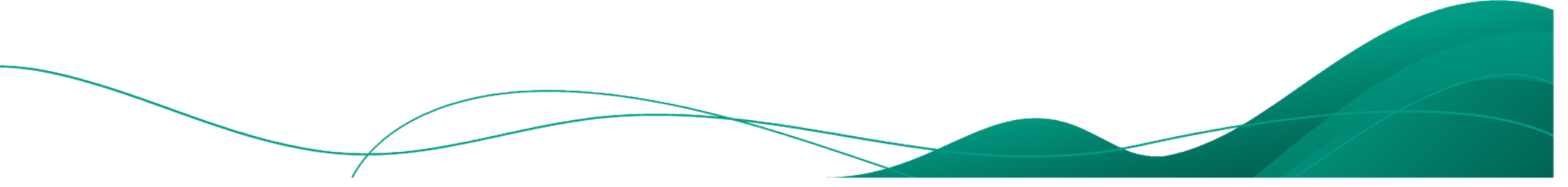

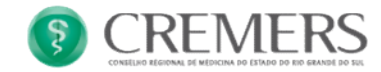

#### Contato

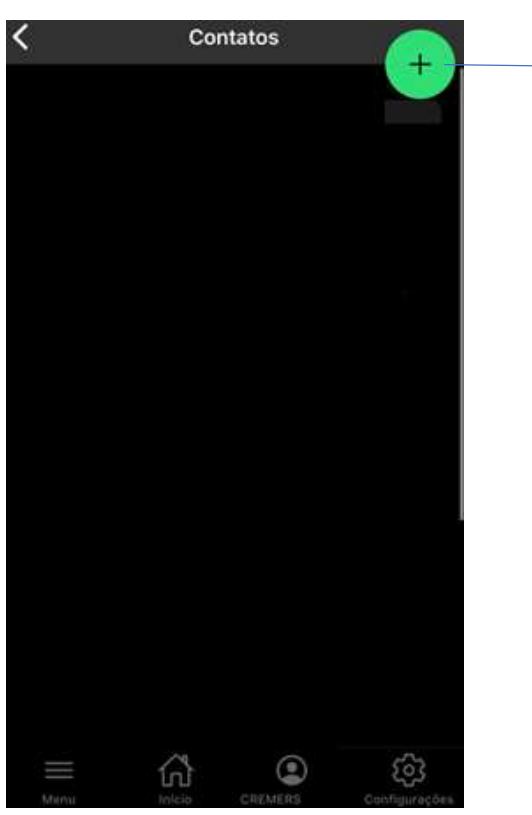

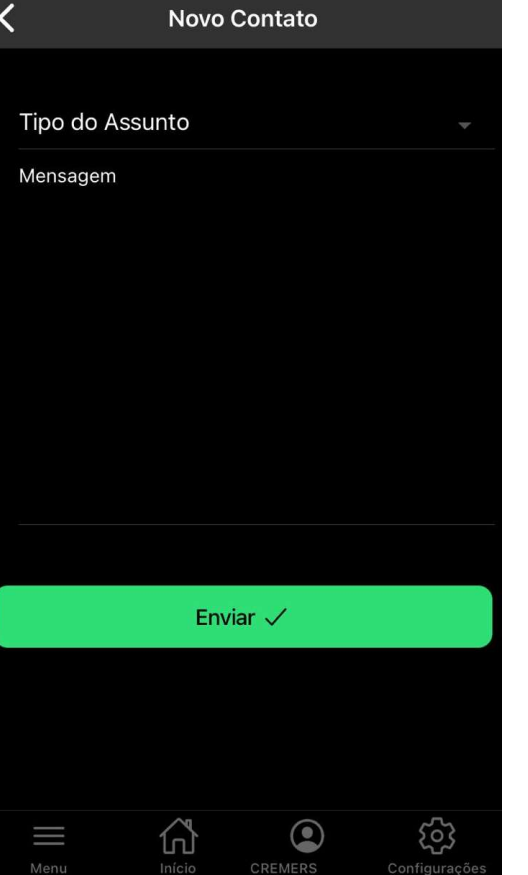

No menu "Contato", é possível enviar uma mensagem direta ao atendimento do CREMERS.

Basta clicar no botão 🕂, será aberta a janela de novo contato, selecione o assunto e em seguida a escreva a mensagem.

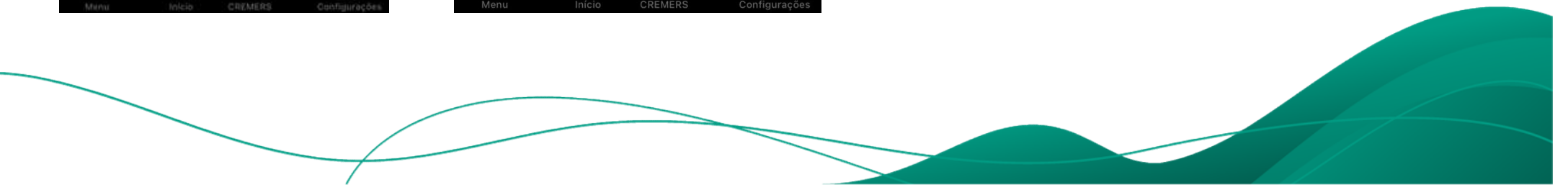

#### 

#### Contato

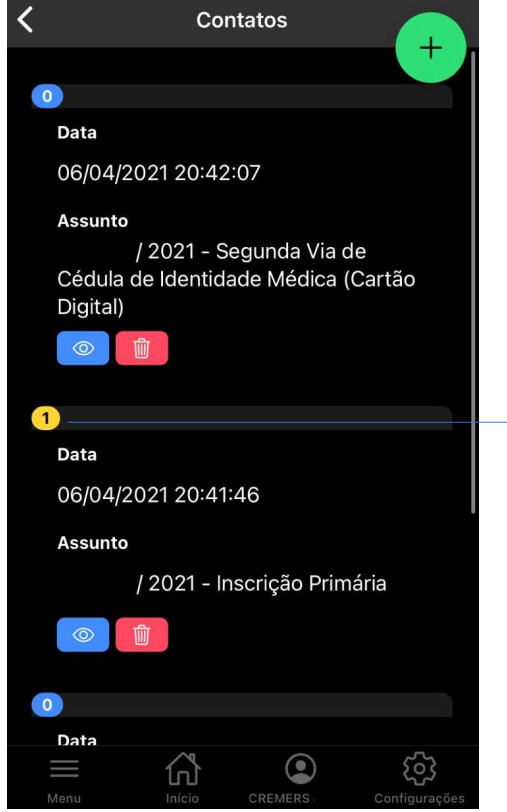

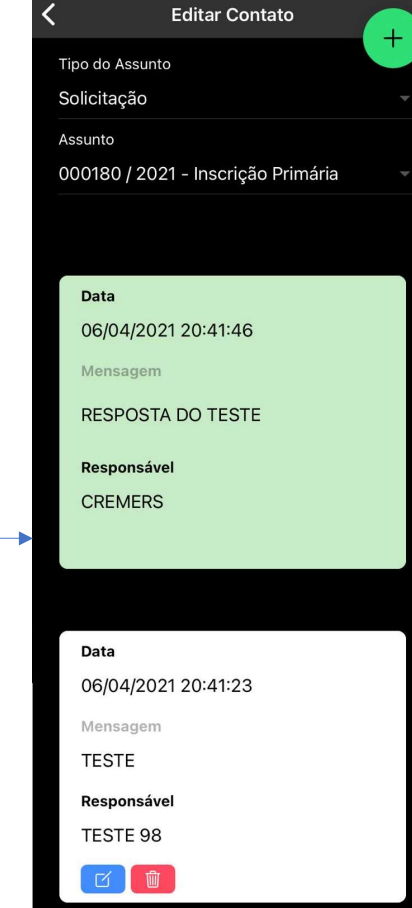

Ainda no menu "Contato", é possível verificar as mensagens não respondidas e as respondidas, no exemplo, a solicitação com assunto de "Inscrição Primária", já foi respondida, por isso leva a notificação 1.

Ao clicar para acessar a mesma, poderá visualizar a resposta do CREMERS, a resposta do CREMERS ficará identificada com a cor de fundo verde, para melhor visualização.

Para adicionar uma nova mensagem ao contato, basta clica no ícone +, dentro da solicitação em andamento.

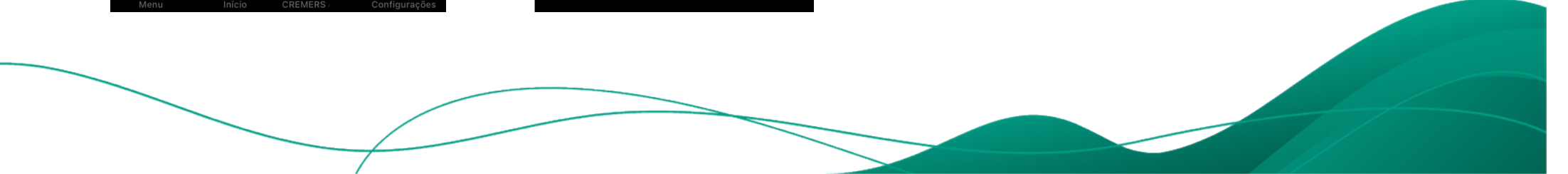

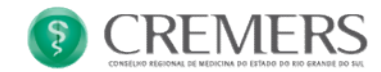

#### Medpedia

#### Medpedia

A Medpedia - Portal de Conhecimento CREMERS - disponibiliza aos médicos registrados no Conselho o acesso gratuito a inúmeras publicações científicas, para conhecimento dos conteúdos mais atualizados em termos de diagnóstico médico no Brasil e no mundo.

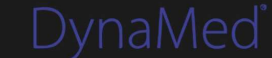

REHABILITATION REFERENCE CENTER

Vídeo

Prática Clínica

🔶 Abrir

O menu "Medpedia", é uma plataforma de conhecimento com diversas publicações e conteúdos exclusivos para os médicos.

Dentre eles temos as plataformas:

- Dynamed
- Rehabilitation Reference Center
- Medline

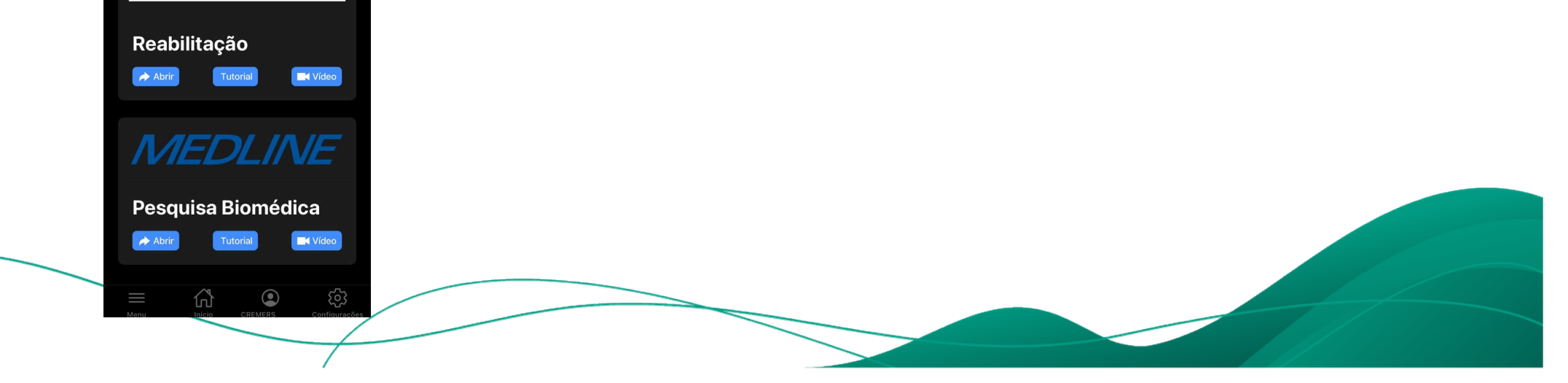

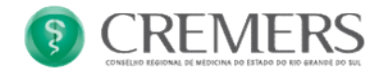

## **Reporte um Problema**

| <        |                                         | Suporte | e Técnico |            |      |  |  |
|----------|-----------------------------------------|---------|-----------|------------|------|--|--|
| CI       | RM (opcional)                           |         |           |            |      |  |  |
| UI<br>R  | F do CRM (op<br>S                       | cional) |           |            |      |  |  |
| N<br>T   | <sup>ome</sup><br>ESTE 98               |         |           |            |      |  |  |
| CI       | PF/CNPJ                                 | 8       |           |            |      |  |  |
| E-<br>te | -mail<br>este98@                        |         |           |            |      |  |  |
| R        | Relato do problema ou dificuldade técni |         |           |            |      |  |  |
|          |                                         |         |           | Anexo      |      |  |  |
|          |                                         | En      | viar      |            |      |  |  |
| =<br>M   | enu                                     | Início  | CREMERS   | Configuraç | :ões |  |  |
|          |                                         |         |           |            |      |  |  |

O menu "Reporte um problema", serve para informar diretamente a equipe técnica do CREMERS, alguma anomalia ou bug do sistema.

Os dados do médico já serão preenchidos automaticamente, bastando escrever o relato do problema e também, se necessário, incluir anexos.

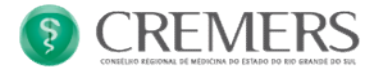

#### **Outras Funcionalidades**

O MENU FIXO leva diretamente a 4 janelas diferentes

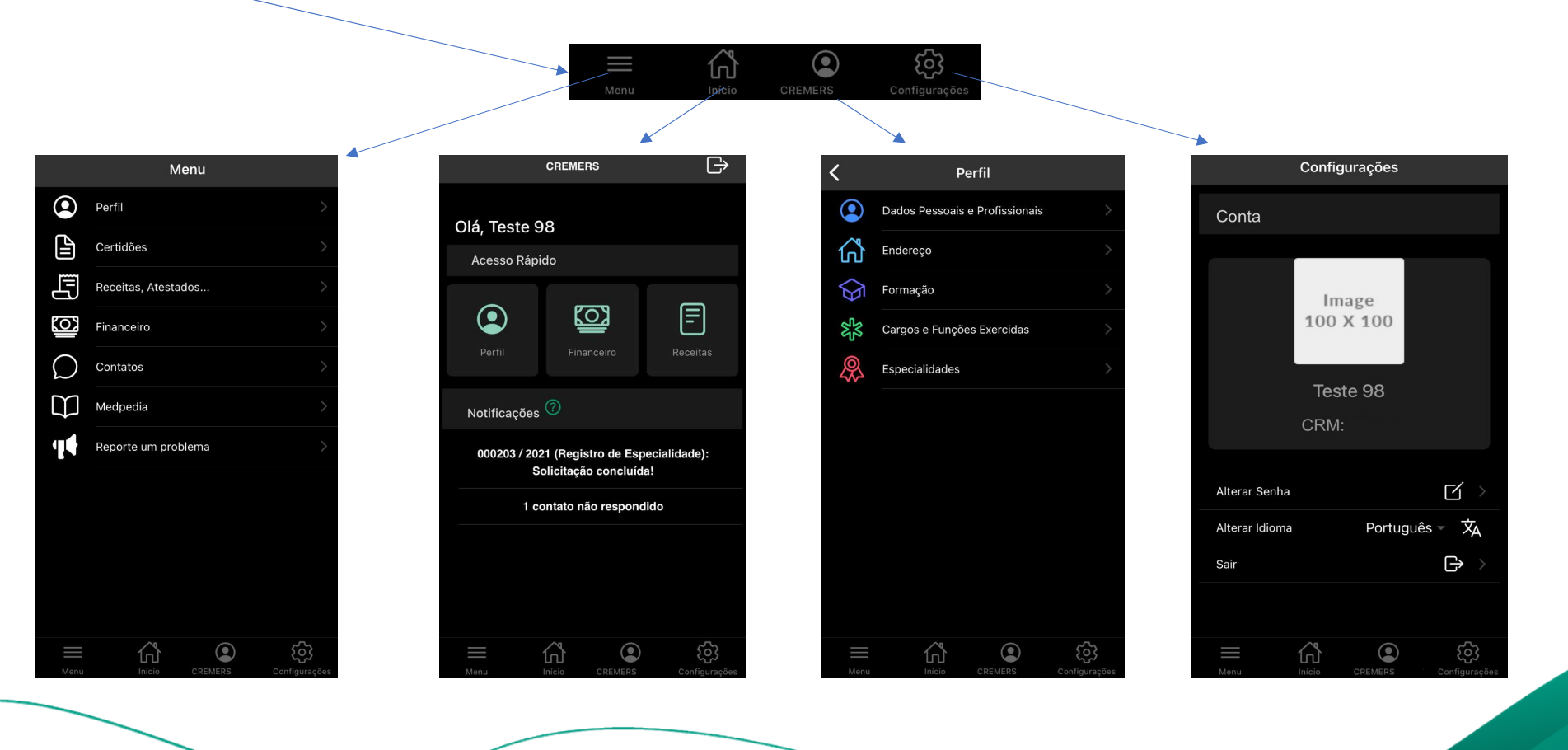

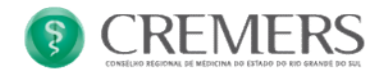

#### Configurações

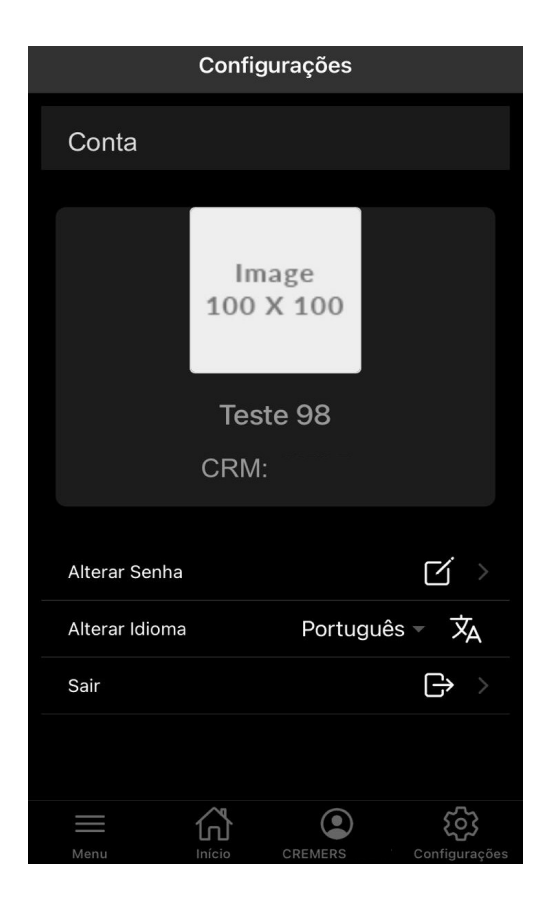

Nesta tela, são mostradas informações do Nome e CRM do médico, assim como a imagem vinculado ao cadastro do mesmo.

É possível também, realizar a mudança de senha, alteração de idioma e sair do Aplicativo.

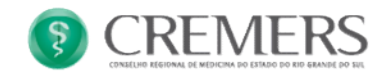

### Qualquer dúvida, entre em contato com o seu Conselho

**(**51) 3300-5400

(i) cremers.org.br

cremers@cremers.org.br

f /cremersoficial

©@cremersoficial

🔰 @cremersoficial

Av. Princesa Isabel, 921 - Bairro Santana Porto Alegre - RS - CEP: 90620-001

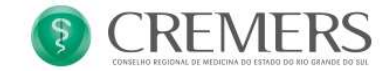

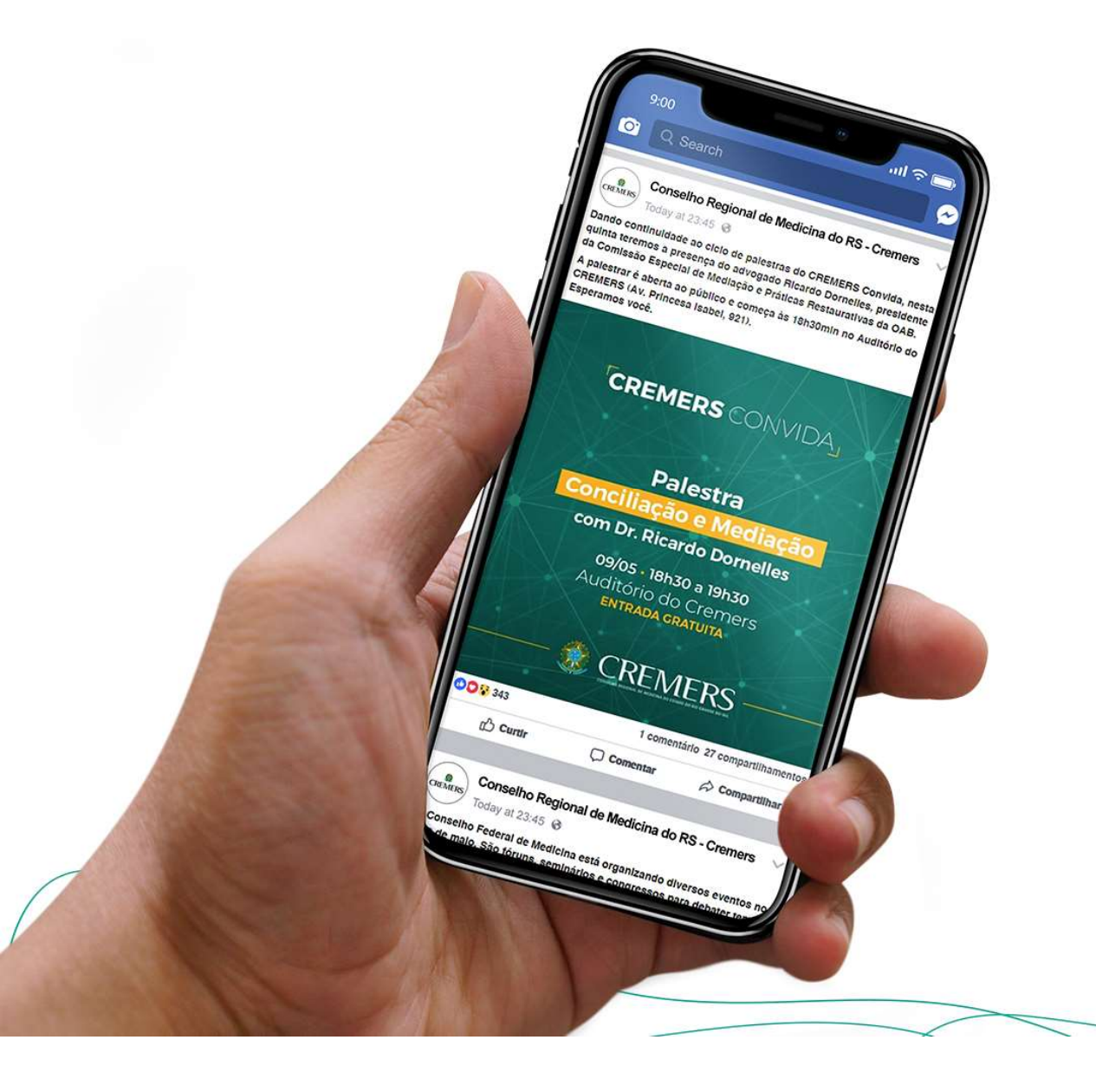

### Siga o seu Conselho nas redes sociais

/cremersoficial@cremersoficial

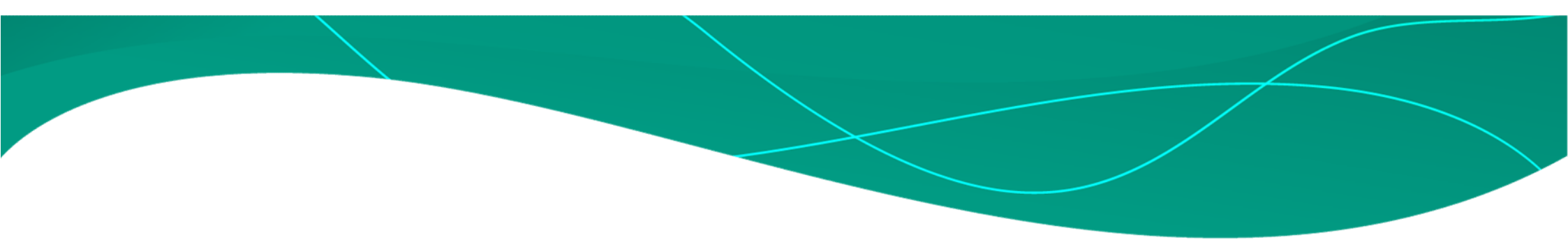

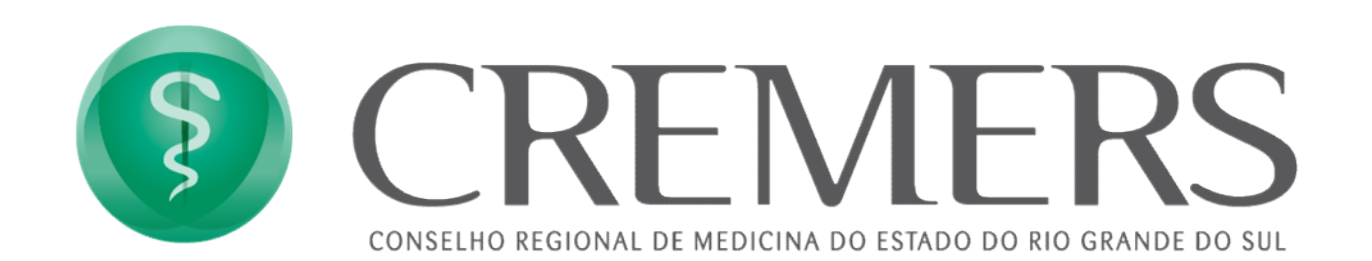

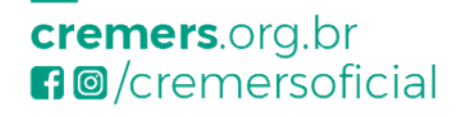

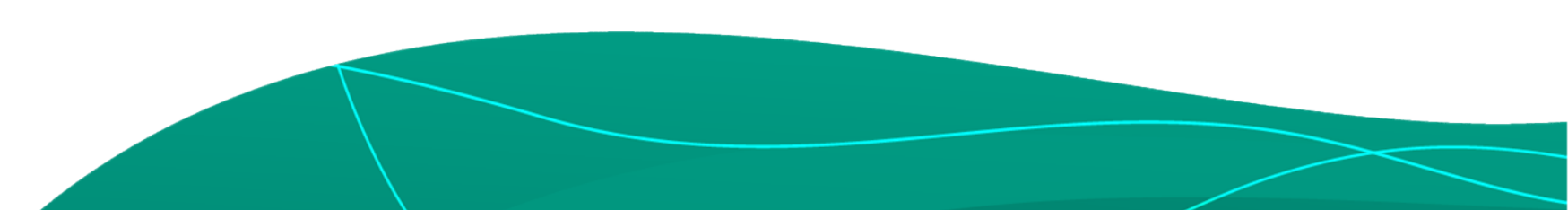